# 장비 등록 정보 확인 및 변경 신고 방법

로그아웃(59:32)

### ○ 보건의료자원통합신고포털(www.hurb.or.kr) 접속 공인인증 로그인

### 1. 장비 등록 정보 확인 방법

보건의료자원통합신고포털

| 1 | 서비스안내                              | 개설신고-번경              | 현황신고·변경                                                                                                    | 휴·페업                                                               | 관계기관정보등록                                                                                                    | 정보마당                                                                                                    | 57 | 마이페이지                                                                                                    |
|---|------------------------------------|----------------------|----------------------------------------------------------------------------------------------------|--------------------------------------------------------------------|----------------------------------------------------------------------------------------------------|----------------------------------------------------------------------------------------------------|----|----------------------------------------------------------------------------------------------------|
|   | 열변현황<br>요양기관 주(~> 공동<br>사업자변호 청구3W | 3개설자 변경신고<br>업체 변경신고 | 시설현황<br>시설현황 건고<br>차동제 운영병상 건고<br>오양병원 일반입원을 6                                                                                                    | 인이상 별상 신고                                                          | 인혁현황<br>의료인력 인원수 인고<br>대진의 신고안내<br>의역가 산가서 신고<br>한호인력 신고<br>정신건강영상입러서<br>도위문소 취급인력 신<br>의료인력 건강보험자                                                                                                    | 1<br>신고<br>1고<br>객 면제조회                                                                                                    |    | 공비원용           전비원용           전비원용           진비원용           비용의           진비원용           비용의           비용의 |
|   | 석대<br>집원전자식 선고<br>치료식 영양관리로 :      | 42<br>4              | > 서동·계<br>월만반응 전환·리로 차<br>용한자실 건호관리로 차<br>요만생동 인원로 차독하<br>의료로에 성고과 인원하<br>고,의료→수가 가전해 신<br>호,의료→수가 가전해 신<br>호,의료→도착가 가전해<br>건<br>고,의료→도착하<br>감(해당원)·진전 환동해<br>자동·제 책용 결과조의 | 88년 신고<br>18년 신고<br>1 신고<br>1 년년<br>1 신고<br>위<br>신고<br>지원태 신고<br>2 | 특수운영형봉<br>특수운영 가정함환 고<br>특수운영 가정 전로 조<br>건문방원 지정함환<br>상감용(반원) 지역)<br>가 의료(이기원 ·<br>감기이 44/82/12<br>지역할 검색검사 수석기관<br>지역할 검색검사 수석기관<br>지역할 검색검사 수석기관<br>지역할 검색검사 수석기관<br>지역할 검색검사 수석기관<br>지역할 검색검사 수석기관<br>지역할 검색검사 수석기관<br>등록(1) (1) (1) (1) (1) (1) (1) (1) (1) (1) | 3월<br>조희<br>진왕전왕 조희<br>진장전왕 조희<br>적기간은 정보조희<br>적기간은 정보조희<br>역보조희<br>지만 전고<br>기간 선고<br>기간 선고<br>기간 선고<br>기간 선고<br>기간 선고<br>기간 선고 | z  | 년양시술 역로기관 평가<br>가진조사로 작성<br>남남사위·제조 조회<br>남양마당                                                                                                    |

① 현황신고·변경 / ② 장비현황 / ③ 일반장비 현황신고 클릭

| ♠ 현황신<br>의료장(                                             | 고변경 > 장비현황 > 일반<br>비현황 최종제출                                                           | 장비 현황신고                                                      |                                         |                                                                 |                        |              |     |                     |                                                                     | 👳 점검요청 🔞                                                   |
|-----------------------------------------------------------|---------------------------------------------------------------------------------------|--------------------------------------------------------------|-----------------------------------------|-----------------------------------------------------------------|------------------------|--------------|-----|---------------------|---------------------------------------------------------------------|------------------------------------------------------------|
| <u>छ</u> भाष                                              | 분류 한방행위 관련 장비                                                                         | ∨ 대분류목적                                                      | 선택하세요                                   | v                                                               | 중목분류 -                 | - 선택하세요 🗸 🗸  |     |                     |                                                                     | (S) Q                                                      |
| ) 기본정보                                                    | 외 구경 및 사용용시 등록시매는                                                                     | : 예정되는 의묘영미의 영활 활명                                           | 2141 H.                                 |                                                                 |                        |              |     |                     |                                                                     |                                                            |
| ) 기본정:<br>기 등록<br>) 장비보                                   | 2 구경 및 사용당시 등록시에는<br>된 장비청보 수정 및 보완오성<br>1유현황                                         | · 에징적는 외도성이의 영물 물에<br>건 수정시 변경 불가한 함목(장비                     | 이제요.<br>변호, 급여격용                        | 일자)은 삭제 후 신                                                     | 금등록 하셔야 합니<br>기 사진기배 6 | 10.          | Nac | W-2014              | 6                                                                   | 역 <b>설</b> 저장                                              |
| ) 기분정:<br>기 등록<br>) 장비보<br>장비번호                           | 2 가장 및 사용동시 등록세매는<br>된 경비정보 수정 및 보환오형<br>1유현황<br>중목분류명                                | 해정확은 외도감하지 않을 들어<br>건 수정시 변경 불가한 함복(경비<br>품육세분류명             | 하세요.<br>번호, 급여적용<br>일련번호                | 일자)은 식제 후 신<br>급여적용일자                                           | 규동력 하셔야 합니<br>자산관리번호   | IC).<br>표준교드 | 바코드 | 발급여부                | <b>6</b><br>제품명                                                     | 액셀저장<br>변경                                                 |
| ) 기분정:<br>기 등록<br>) 장비보<br>S비번호<br>F10400                 | 2 가장 및 사용용서 등록세계는<br>된 경비정보 수정 및 보환요성<br>2유현황<br>종육분류명<br>역파기                         | 해정되는 의도소이다 방문 물서<br>건 수장시 변경 물가한 학위(강비<br>중옥서분류명<br>없음       | 아제요.<br>변호, 급여적용<br>일련번호<br>1           | 일자)은 삭제 후 신<br>급여적용일자<br>2018-10-18                             | 규동록 하셔야 합니<br>자산관리번 호  | ICI.<br>표준교드 | 바코드 | 발급여부                | 제품명           혈압액파검사장치                                              | 역불저장<br>변경<br>Non-invasi <sup>,</sup> 변경                   |
| ) 기분정:<br>기 등록<br>) 장비보<br>장비번호<br>F10400<br>F10400       | 2 ~ 63 및 사용동시 등록시대는<br>된 경비정보 수정 및 보환요성<br>4유현황<br>종목분류명<br>역파기<br>역파기                | 해정되는 의도소이다 방문 물서<br>건 수장시 변경 불가한 학력(강비<br>품목체분류명<br>없음<br>없음 | 에 요.<br>번호, 급여적용<br>일련번호<br>1<br>2      | 일자)은 식제 후 신<br>급여적용일자<br>2018-10-18<br>2019-12-18               | 규동록 하셔야 합니<br>자산관리번 호  | IC.<br>표준교드  | 바코드 | 발급여부                | 6<br>মউট<br>ছণ্ডলম্ব্রমন্তম<br>ছণ্ডলম্ব্রমন্তম                      | 역설저장<br>변경<br>Non-Invasi 변경<br>Non-Invasi 변경               |
| ) 기본정:<br>기 등록<br>) 장비보<br>) 장비보<br>,<br>F10400<br>F10800 | 2 ~ 63 및 사용용사 등록시대는<br>된 경비경보 수정 및 보환오성<br>2유현황<br>품목분류명<br>역파기<br>역파기<br>수양명경경락기능검사기 | 해경제는 의원 의미 영향 함위<br>건 수강시 변경 불가한 학위(강비<br>중육서분류명<br>없음<br>없음 | 에 교.<br>번호, 급여적용<br>일련번호<br>1<br>2<br>1 | 일자)은 삭제 후 산<br>급여적용일자<br>2018-10-18<br>2019-12-18<br>2013-05-31 | 규동복 하셔야 칩니<br>자산컨리번호   | IC).<br>표준코드 | 바코드 | 발급여부<br>N<br>N<br>N | 6<br>মের্রুণ্ড<br>ছাঃজ্বমন্ট্রমন্টম<br>ছাঃজ্বমন্ট্রমন্টম<br>এখাৎ-সা | 변설제2<br>변경<br>Non-invast 변경<br>Non-invast 변경<br>SA-6000 변경 |

|     | 82 8   | 상업 페이지 레이    | 아웃     | 수식    | 데이터 <u>김</u> | <u>s</u> z | 7  7 1 | ¥ 도구                                            | 사업      | ACROBAT 시 법 | 장비보유 현황_20210910183202.xls (효환 5                            | E] - Excel |       |         |           |            |               |                                                      |                                          | ? [              | 8 - 6<br>g |
|-----|--------|--------------|--------|-------|--------------|------------|--------|-------------------------------------------------|---------|-------------|-------------------------------------------------------------|------------|-------|---------|-----------|------------|---------------|------------------------------------------------------|------------------------------------------|------------------|------------|
| ſ   | 81     | Arial        |        | - 10  | · n n =      | =          | 17.    | · 역스트 (                                         | 물 바꿍    | 일반          | · 🙀 🐺 🎫 🕨                                                   | 9 E        | 통     | 춯음      | 경고문       | +          | i 1           | 2 Σ <del>2</del> 2 2 2 2 2 2 2 2 2 2 2 2 2 2 2 2 2 2 | 27 · 27                                  | A                |            |
| 불여  | 남기 방기  | (식복사 가 키 킨 • | H • \$ | 5 - 7 | • 📲 • 🗉      | 33         | 任祖     | 법 방합하고                                          | 1 가운데 9 | (g. 😨. %,   | *응 -양 조건부 표 개산 메5                                           | 1          | 명 텍스트 | 실 확인    | 연결된 셀     | -          | 삽입 삭제 k       | 신지우                                                  | 정렬 · · · · · · · · · · · · · · · · · · · | 및 찾기 및<br>• 서택 • |            |
|     | 클립보드   | G.           | -      |       | r,           |            | ę      | 8                                               |         | 6 표시 형      | 4 6                                                         | ∆ŧ         | 19    |         |           |            | 4             |                                                      | 편집                                       |                  |            |
| Η   | 5.     | Y 🖸 🔻 🗋 🏟    | 8      |       |              |            |        |                                                 |         |             |                                                             |            |       |         |           |            |               |                                                      |                                          |                  |            |
| 123 | 3      | • : X 🗸 fx   |        |       |              |            |        |                                                 |         |             |                                                             |            |       |         |           |            |               |                                                      |                                          |                  |            |
|     | A      | В            | с      | D     | E            | F          | G      | н                                               | 1       | ( j         | ĸ                                                           |            | R     | S       | T         | U          | V             | W                                                    | Y                                        | Z                | ĄĄ         |
| 1   | THUM   |              | 품육세    | 일련    |              | 자산관리       | 1220   | Har                                             | -       |             | 식약차정보                                                       |            |       | 장비제조사항  |           | 44 +1 TL A | 30.0417       |                                                      | 구입사                                      | <b>#부사</b> 항     |            |
| 2   | 경매번호   | 572773       | 분류명    | 번호    | 교여역중문서       | 번호         | 1522   | ol al al el el el el el el el el el el el el el | 2급여4    | 제품명         | 품목명 및 형명[모델명]                                               | 허가(신고)번호   | 제조회사  | 제조년월    | 제조번호      | 실시영조       | 기다일시앙:        | 도입형태                                                 | 금액(원)                                    | 신·구(중고)<br>구분    | 구입일자       |
| 3   | F10400 | 맥파기          | 28     | 1     | 2018-10-18   |            |        |                                                 | N       | 혈압역파겸사장치    | Non-Invasive Vascular Screening Device model<br>RP-203RPEm  | 수허10-890호  | 오므론   | 2018-04 | 07000686A | 7 E}       |               | 구입                                                   | 32,000,000                               | 신장비              | 2018-10-18 |
| 4   | F10400 | 역파기          | 없음     | 2     | 2019-12-18   |            |        |                                                 | N       | 혈압력파검사장치    | Non-Invasive Vascular Screening Device model<br>BP-203RPEII | 수허10-890호  | OMRON | 2019-09 | 07000795A | 7(타        | 심장대과<br>상혈관센터 | 구입                                                   | 33,500,000                               | 신장비              | 2019-12-18 |
| 5   | F10800 | 수양명경경락기능검사기  | 88     | 1     | 2013-05-31   |            |        |                                                 | N       | 심박수계        | SA-6000                                                     | 제하05-213호  | 메디코아주 | 2013-05 | 203869381 | 7(타        |               | 구입                                                   | 11,000,000                               | 신장비              | 2013-05-31 |
| 6   | F10800 | 수양명경경락기능검사기  | 얇음     | 2     | 2017-12-21   |            |        |                                                 | N       | 심박수계        | SA-6000                                                     | 제하05-213호  | 메디코아  | 2017-12 | 204013219 | 기타         |               | 구입                                                   | 11,000,000                               | 신장비              | 2017-12-21 |
|     |        |              |        | 1     |              |            |        |                                                 |         |             |                                                             |            |       |         | 7         |            |               |                                                      |                                          |                  |            |

엑셀파일에 등록되어 있는 ⑦ 장비 정보 확인

- 실제 보유하고 있으나 등록되어 있지 않은 장비 신규 등록
- 제조연월, 제조번호 등 누락된 장비 정보 확인 후 정확한 정보 입력
- 실제 사용하지 않거나 보유하고 있지 않은 장비 사용중지·폐기·양도 신고

## 2. 장비 신규 등록 방법

| 서비스안내                                     | 개설신고·변경             | 현황신고·변경                                                                                                    | 휴·페업                                                                                        | 관계기관정보등록                                                                                                    | 경보마당                                                                                                    | 57 | 마이페이지                                                                                                    |  |
|-------------------------------------------|---------------------|----------------------------------------------------------------------------------------------------|---------------------------------------------------------------------------------------------|----------------------------------------------------------------------------------------------------|----------------------------------------------------------------------------------------------------|----|----------------------------------------------------------------------------------------------------|--|
| <b>엄영현황</b><br>요양가관 주····공동<br>사업지면요.성구SW | 개설자 변경신고<br>업체 변경신고 | 시설현황<br>시설현황 신고<br>차동체 운영방상 신고<br>오양병용 일반입용을 위                                                                                                    | 안마상 별상 신고                                                                                   | 인력현황<br>의료인력 인원수 신고<br>대진의 신고안내<br>에디가 신가 신고<br>에디가 신가 신고<br>진호인력 신고<br>점신건강입상심리사<br>특용분소 취급한력 신<br>의료만력 건강보험자                                                                                                    | 신고<br>1고<br>객 면게조회                                                                                                    |    | 2         값비했다.           정비했다.         전체 신고 목록           전체 전체 신고         전체 신고 목록           목수값비 현황 안에 신고         목수값비 현황 안에 신고           목수값비 현황 안에 신고         목수값비 현황 안에 신고           행 전체 전체 전체 전체 전체 목록         10 전체 신고 목록           방문 제발을 건설         10 전체 전체 전체 목록           방문 제발을 건설         10 전체 전체 전체 목록           비료 전체 등 전환 전체 비료         10 전체 전체 조취 |  |
| 식대<br>집원문자식 신고<br>치료식 영양관리로               | 82                  | 정말변통 전관이로 처<br>응전가실 건호관이로 처<br>오랜드 전 인물 차용된<br>오르프스우가 가전해 신<br>오르프스우가 가전해<br>지역 방문이로 변호<br>김정역 방문이로 변호<br>김정역 방문이로 보<br>전 하루트 실 답용도 신고<br>처동해 적용 결과권회 | 188위 신고<br>(4신고<br>(4신고)<br>(3월 신고)<br>(4월 신고)<br>신고<br>(4월 신고)<br>(1898년 신고)<br>(1898년 신고) | 복수운영형량<br>비수당정 지정현황으로<br>지정환경 지정현황으로<br>전문방경 지정현<br>3차 외료급여가당고<br>경기이시네트772 -<br>전체 경시 사석77<br>지역별 검체검사 우<br>전로 의원 속석77<br>지역별 검체검사 우<br>전로 의원 속석77<br>지역별 검체검사 우<br>전로 의원 속석77<br>지역별 검체검사 우<br>전로 의원 속석77<br>지역별 검체검사 우<br>전로 의원 속석77<br>지역별 검체검사 우<br>전로 의원 속석77<br>지역별 검체검사 우<br>전로 의원 속석7<br>지역별 검체검사 우<br>전로 의원 속석7<br>지역별 검체검사 우<br>전로 의원 속석7<br>지역별 검체검사 우<br>건물 의원 속석7<br>지역별 검체검사 우<br>전로 의원 속석7<br>지역별 검제 전<br>사업 관<br>지역 및 전<br>지역 및 전<br>지역 및 및 및 및 및 및 및 및 및 및 및 및 및 및 및 및 및 및 및 | 対<br>조희<br>12월 조희<br>12월 전환 조희<br>2월 조희<br>2월 조희<br>2월 조희<br>2월 전환<br>2월 전환<br>2월 전<br>건고<br>건고<br>건고<br>건고<br>건고<br>신고<br>소<br>고의사업 기관 신<br>소<br>지원사업 기관 신 | :2 | 난업사술 의료가관 평가<br>기원조사표 약성<br>남성사용기후자 조위<br>남업마당                                                                                                    |  |

① 현황신고·변경 / ② 장비현황 / ③ 일반장비 현황신고 클릭

|                                                                         | 서비스안니                                                                            | 내 개설신고 변경                                            |                                               | 휴·페입                         | 관계기관정보등록                              |                           | 동계  | 마이페이지 |            |        |                 |                 |            |
|-------------------------------------------------------------------------|----------------------------------------------------------------------------------|------------------------------------------------------|-----------------------------------------------|------------------------------|---------------------------------------|---------------------------|-----|-------|------------|--------|-----------------|-----------------|------------|
| 응 일반장(                                                                  | 비 원황신고                                                                           |                                                      |                                               |                              |                                       |                           |     |       |            |        |                 |                 | ×          |
| ♠ 원활0<br>의로장                                                            | (고변경 > 장비현활 > 일반<br>비현황) 최종제출                                                    | 양함비 현황신고                                             |                                               |                              |                                       |                           |     |       |            |        |                 | 🗢 정갑요           | 성 🔒 도용할    |
| 장비대                                                                     | · 분류 - 선택하세요                                                                     | ∨ 대분류목적                                              | - 선택하세요                                       | ~ 8                          | 목분류 선택하세요                             | ~                         |     |       |            |        |                 |                 | Q 22.91    |
| <ul> <li>① 제목경:</li> <li>① 기본점:</li> <li>기 등록</li> <li>○ 자비:</li> </ul> | 신아 되지 않는 경우 <b>새로고</b><br>보 수정 및 사용증지 등록시에<br>된 관비정보 수정 및 보완료한<br>리 오 <b>해 화</b> | 법을 발려주세요.<br>는 배당되는 의료장비의 법을 해<br>성 건 수정시 변경 불가한 합유ር | 역하네요.<br>신규동록 일반장비 김                          | 1색장비 검색                      |                                       |                           | ×   |       |            |        |                 | 8417            | 4 : 1059 2 |
| 0.941                                                                   |                                                                                  |                                                      | O 신규등복장비<br>바코드 부탁 강비                         | 김색장비 김석<br>김색                | 4                                     |                           |     |       | NO.STILLIO |        | à               | 약처정보            | 1000       |
| 장비변호                                                                    | . 품목분류명                                                                          | 품목세분류명                                               |                                               |                              |                                       |                           |     | 바코드   | 발급여부       | 제품명    | ä               | 목명 및 형명[]       | 변경 신고<br>5 |
| A10100                                                                  | 요화학검사기                                                                           | 없음                                                   | ① 심사평가원에서                                     | 발급한 의료장비                     | 바코드가 부작된 장비를 신고?                      | 하실 때 이용할 수 있              | 644 |       | N          | 요화학분석기 | 유리스캔 슈퍼 (       | URISCAN SUPI    | 변경신고       |
| A10100                                                                  | 요화학검사기                                                                           | 없음                                                   | 장비 번호 갑색                                      | ř.                           |                                       |                           |     |       | N          | 요화학문석기 | 유리스캔 슈퍼 (       | URISCAN Supe    | 1 번장신고     |
| A10100                                                                  | 요화학업사기                                                                           | 없음                                                   |                                               | Territoria de la composition |                                       |                           |     |       | N          | 요화학분석기 | cobas 6500 urin | ie analyzer ser | 변경삼고       |
| A10100                                                                  | 요화학검사기                                                                           | 없음                                                   | <ol> <li>신규등록장비는</li> <li>비분을 누른 후</li> </ol> | · 강비 변호 검색 7<br>식약처하기(신고)    | 기동률 이용하여 대상 강비를 신<br>) 모델의 품목분류를 조회하여 | 2덕하시기 바랍니다.<br>동룡하시기 바랍니다 |     |       | N          | 요화학문석기 | cobas 6500 urin | e analyzer ser  | 변경신고       |
| ()<br>이 신고대                                                             | 해상목 <del>록</del>                                                                 |                                                      |                                               |                              |                                       | [                         | 닫기  |       |            | (4     | )               | ন বিপ্লমন্ত     | c<br>50:0  |
| 순면                                                                      | 구분 구분상세                                                                          | 장비변호                                                 | 음복문류명                                         |                              | 움색세문류명                                |                           | 12  | Z텔명   | 业资         | 25     | 바코드             | 4 <b>3</b>      | i apai     |
|                                                                         |                                                                                  |                                                      |                                               |                              | CRO(E(?)                              | 존재하지 않습니다.                |     |       |            |        |                 |                 |            |

④ 신규등록 클릭 후 ⑤ 장비 번호 검색 클릭

|                      |             | 개설신고·번경                                         | 일반장비등록/수정                  | -일반의료징             | 비정보                 |                       |                       |                |           |           |           | ×        |         |        |                     |
|----------------------|-------------|-------------------------------------------------|----------------------------|--------------------|---------------------|-----------------------|-----------------------|----------------|-----------|-----------|-----------|----------|---------|--------|---------------------|
| J반장비 현황신.            | 2<br>(1001) | 시위험 쉽기/시기/제나 나                                  | o 의료장비 중                   | 동물분류<br>A G        | _                   | _                     | _                     | _              | -         | _         | _         | <u>^</u> |         |        |                     |
| 변활신고 변경              | (88)        | ㅋㅋ지 이가(근고)공모 도                                  | 2347 83270                 | 54                 |                     | 12                    |                       |                |           |           |           |          |         |        | ^                   |
| 로장비현향 🤇              | 6           | ) 식약처 허가(신고)번호                                  | 1. 제하 🗸 05                 | 213                |                     |                       | ○ 모델명                 |                |           |           |           |          |         |        |                     |
| 비대분류                 | 1           | 식약처분류번호<br>억소하기번호                               | 저체 🗸                       |                    |                     | ÷                     | 장비번:                  | Ž.             |           |           |           |          |         | ০ হল   |                     |
| 류겠시아 되               | 0.2         |                                                 | 4401                       |                    |                     | -                     |                       |                |           |           |           |          | 0       | Q      |                     |
| 분경보 수정               | 1.          | 조회 조건을 선택·입력 후                                  | 조회버튼을 눌러 아래!               | 의 결과를 확인           | ]하십시오. ( <b>1</b> 7 | 조회결과가 없               | 는 경우에는 취              | 취소 버튼을 눌       | 러 창을 뎓    | '고 "(팝업)의 | 의료장비 등록"  | 화면에      | 서 직접 입력 | 하십시오)  |                     |
| 등록된 장비               | 2.          | 식약처 허가(신고) 품목 중<br><mark>] 식약처 허가(신고)</mark> 정보 | 기능이 확인된 모델에<br>만 조회될 경우 적용 | 한하여 [보]<br> 버튼을 눌러 | 신목지부 품목<br>식약처정보를   | 문류정보]를 제<br>연계한 후 '장비 | 공하고 있습니<br>번호 '는 '(팝) | 다.<br>컵)의료장비 동 | 목" 화면이    | 서 직접 입력   | 력 하십시오.   |          |         |        |                     |
| 비보유현                 | o 4         | 낙약처 허가(신고)정보                                    | 및 보건복지부 클                  | 풍목분류정!             | 보                   |                       |                       |                |           | 보건        | 복지부 품목분류  | 조회       | 역설저장    | 총: 2건  |                     |
| 번호                   |             |                                                 |                            |                    | 식약처                 | 허가(신고)정보              | 1                     |                |           |           |           |          |         |        | 며부                  |
| MADO OHITE           | 순번          | 모델명                                             | 허가(신고)번호                   | 제품명                | 분류번호                | 허가(신고)일               | 엽소허가번호                | 업소명            | 제조원       | 중고여부식     | l약처 일련법 : | 선택       | 장비번호    | 대분     | 利告<br>*(0HHH12)(12) |
| 100 91 TL            | 1           | SA-6000                                         | 제허05-213호                  | 심박수계               | A26080              | 20050328              | 871                   |                |           |           | 200500622 | 적용       | F10800  | 한방행위 ; | 1 월급릭파립사장사          |
| 1900 <del>4</del> 25 | 2           | SA-6000                                         | 제허05-213호                  | 심박수계               | A26080.01           | 20050328              | 871                   | (주)메디코아        |           |           | 200500622 | 적용       | F10800  | 한방행위 ; | ) 실박수계              |
| 600 수양5              |             |                                                 |                            |                    |                     |                       |                       |                |           |           |           |          |         |        | ) 심방수계              |
|                      |             |                                                 |                            |                    |                     |                       |                       |                |           |           |           |          |         |        | . Terrestructu      |
| 고대상목                 |             |                                                 |                            |                    |                     |                       |                       |                |           |           |           |          |         |        | 1784                |
| 빈 구분                 |             |                                                 |                            |                    |                     |                       |                       |                |           |           |           |          |         |        | 자산관리 자              |
|                      | <           |                                                 |                            |                    | 111                 |                       |                       |                |           |           |           |          |         | >      |                     |
|                      |             |                                                 |                            |                    | « <                 | 1 /1                  | > >>                  | 20개씩 보기        | ~         |           |           |          |         |        |                     |
|                      |             |                                                 |                            |                    |                     |                       |                       |                |           |           |           |          |         | 닫기     |                     |
|                      |             |                                                 | ① 구입금액은 구                  | 입인 경우만 8           | 빌룩, 입차(리스           | ),기종,구입금액]            | 물 알 수 없는 5            | 오래된 장비는 *      | · · 으로 입력 |           |           |          |         |        |                     |
|                      |             |                                                 | ① 새 제품인 경우                 | 신장비, 다른            | 곳에서 사용하             | 있던 장비는 중3             | 고장비 선택                |                |           |           |           |          |         |        |                     |

⑥ 식약처 허가(신고)번호 입력 후 ⑦ 조회 한 뒤 모델명 등 확인 후 해당 장비 ⑧
 적용 버튼 클릭

| 장비현활 > 일반         | হানা প্ৰক্ৰপ | 일반장비등록/숙<br>이 의료장비                          | ·정-일반의료장<br>정보                        | 비정보                                      |                      |                                     |                    |                         |                   | ×   |                  |       |
|-------------------|--------------|---------------------------------------------|---------------------------------------|------------------------------------------|----------------------|-------------------------------------|--------------------|-------------------------|-------------------|-----|------------------|-------|
| 최종제출              |              | 바코드                                         | (01)0<br>① 바코드 부최                     | (장비는 바코드를 입                              | (11)<br>এল্লহাল      | (2<br>동목 비)                         | 1)<br>코드 중복체크      | 바코드발급여부                 | Y N               |     |                  |       |
| 방행위 관련 장비         | ~            |                                             | 식약처 정보                                | 조회 ① 버튼을 1                               | 물러 식의                | 박처정보 자동 연                           | 계등록                |                         |                   |     |                  |       |
| (는 경우 <b>새로고침</b> | 물 눌러주서       | 식약처<br>허가사항                                 | 모델명                                   | SA-6000                                  |                      | • <del>8</del> (3                   | H(신고)번호            | 제하05-213호               |                   |     |                  |       |
| 사용증지 등록시에는        | 해당되는         |                                             | 제품명                                   | 심박수계                                     |                      |                                     |                    |                         |                   |     |                  |       |
| 1 구경 및 보전보장       | 0 4/8/4/3    |                                             | 제조년월                                  |                                          |                      | 제조번호                                |                    |                         |                   |     |                  |       |
|                   |              | 제조사항                                        | <ol> <li>장비의 제<br/>제조번호:</li> </ol>   | 조정보 확인, 제조년<br>가 확인이 안되는 경               | 1월은 62<br>우 기기!      | 자리로 입력, 확<br>업체에 확인                 | 인이 안되는 경우          | 0000-00으로 입력,           |                   |     |                  |       |
| 중복분류명             |              |                                             | 제조회사                                  |                                          |                      |                                     |                    |                         |                   | BF: | <u>a</u> <u></u> | 발급여루  |
|                   | 없음           |                                             | *도입형태                                 | [선택]                                     | ~                    | + 구입일자                              |                    | 8                       |                   |     |                  | N     |
|                   | 없음           | 구입                                          |                                       |                                          |                      |                                     |                    | 0 원                     |                   |     |                  | N     |
| 경락기능검사기           | 없음           | 세부사항                                        | *신·구 구분                               | [선택]                                     | ~                    | 구입금액                                |                    |                         |                   |     |                  | N     |
| 경락기능검사기           | 없음           |                                             |                                       |                                          |                      |                                     | ① 구입금액을            | 알 수 없는 경우 '0'           | 으로 입력             |     |                  | N     |
|                   | - Carrier    | 기타                                          | *설치장소                                 | [선택] 🖌                                   |                      | 급여<br>*적용일자                         |                    | 한 장비별 급여?               | 역용일자 산출기준         |     |                  |       |
|                   |              | 자산관리                                        | 관리번호                                  |                                          |                      |                                     | ① 병원에서<br>입력하는     | 자체적으로 관리해<br>같으로 선택입력 / | 나는 자산관리변호를<br>사항임 |     |                  |       |
| 구분상세              | 장비번:         | ① 도입형태는<br>① 구입금액은<br>① 새 제품인 3             | 구입, 임차(리스)<br>구입인 경우만 입<br>경우 신장비, 다른 | ), 기종 중 선택<br>]택, 임차(리스),기종<br>곳에서 사용하였던 | 8.구입글<br>장비는         | 8액을 알 수 없는<br>중고장비 선택               | = 오래된 장비는 ·        | r 으로 입력                 | 시저장 닫기            |     | 표준코드             | 자신    |
|                   |              | <ul> <li>아 구비서류</li> <li>① 구입 또는</li> </ul> | <b>안내(자료 미비</b><br>= 임차 사실 증명         | 시 보완 요청으로 인<br>자료(세금계산서 또                | <u>!한 반송</u><br>는 계약 | : <b>가능)</b><br>서 등) 사본 <b>(거</b> ) | 배명세서는 인정 !         | 27F)                    |                   |     | 94 담당부서 :        | 자원운영부 |
| 2 CODE 7 E VOID   | 5 20100      | ① 식약처 의                                     | 리료기기 제조(수)                            | 입) 허가증 인증서 신                             | 신고서 시                | 나본(식약처 정도                           | !조회 활용시 생 <b>력</b> | Ð                       |                   |     |                  |       |

⑨ 의료장비 정보 상세 입력 후 ⑩ 임시저장

|                                                                                                    | 서비스안내                                                                                                  | 개설신고-변경                                                                                          |                                                                                              | 휴·페업                                   | 관계기관정보등록                   | 정보마당       | 동계 | 마이페이지 |                  |
|----------------------------------------------------------------------------------------------------|----------------------------------------------------------------------------------------------------|--------------------------------------------------------------------------------------------------|----------------------------------------------------------------------------------------------|----------------------------------------|----------------------------|------------|----|-------|------------------|
| 일반장비 현황신:                                                                                                    | a                                                                                                    |                                                                                                  |                                                                                              |                                        |                            |            |    |       |                  |
| · 현황신고변경 :<br>11<br>의로장비현황                                                                                        | > 장비현황 > 일반장비<br>최종제용                                                                                  | I 현황신고                                                                                           |                                                                                              |                                        |                            |            |    |       | 🗢 정권요청 🔒         |
| 전달사항 등록                                                                                                    |                                                                                                    |                                                                                                  |                                                                                              |                                        |                            |            |    |       |                  |
| 우편발송여부                                                                                                    | · 해소 · 유명                                                                                              | 방문 고양                                                                                            | 길첨뿌                                                                                          |                                        |                            |            |    |       |                  |
|                                                                                                    | <ol> <li>성부서류를 스캔히</li> </ol>                                                                          | 여 파일 형식으로 클립니(                                                                                   | GL.                                                                                          |                                        |                            |            |    |       | + 파일추가 × 삭제 초 다문 |
|                                                                                                    |                                                                                                    |                                                                                                  |                                                                                              |                                        | 파양                         | 명          |    |       | 파일용량             |
| 파일청부                                                                                                    |                                                                                                    |                                                                                                  |                                                                                              |                                        |                            |            |    |       |                  |
|                                                                                                    | ① 파일업로드가 모두                                                                                            | · 끝난 후에 전달사항을 각                                                                                  | WSH49.                                                                                       |                                        |                            |            |    |       |                  |
| CEAR                                                                                                    |                                                                                                    |                                                                                                  |                                                                                              |                                        |                            |            |    |       |                  |
| o 작성자 정보등                                                                                                    | Ę                                                                                                    |                                                                                                  | TOTAL STATE                                                                                  |                                        |                            | NC-2000000 |    |       |                  |
| <ul> <li>신교차</li> </ul>                                                                                           |                                                                                                    | -22                                                                                              | 1화번호 🖉 신                                                                                     | 9 <b>v</b> -                           | - 체리결과 S                   | //S 수신예루   |    |       |                  |
| e-mail                                                                                                    |                                                                                                    | e                                                                                                | 전역                                                                                           |                                        | ·                          |            |    |       |                  |
|                                                                                                    |                                                                                                    |                                                                                                  |                                                                                              |                                        |                            |            |    |       | 13               |
| o 구비서류안내                                                                                                    |                                                                                                    |                                                                                                  |                                                                                              |                                        |                            |            |    |       |                  |
| <ol> <li>구입증망자료(</li> <li>4약처 의료기</li> <li>특수의료장비(</li> <li>진단용망사건함</li> <li>원자력안전법(</li> <li>영상처장 및 진</li> </ol> | (세금계신서 또는 계약서<br>기퍼조(수입) 통퇴하기(<br>(MRL CT, 유방활명용장<br>활양장치는 진단용방사선<br>에 의한 장비는 평사성동<br>1승시스템(FUI PACS)인 | 등) 사본<br>신고)증 사본(식약처 정보<br>치)는 특수의료장비등록될<br>1 발생장치설치 및 사용 신<br>위원소 등에 대한 시설검A<br>1 경우에는 영상저장 및 전 | 조회 활동시 성력가능)<br>(중, 영상 통질검사활동 사<br>(고월동 사본 추가(보건가)<br>(사 및 결과 통보(문서)사본<br>(용시스템(Full PACS)장비 | 본 추가<br>5 신고내역 조회 1<br>추가<br>현황표 및 정상가 | 2용시 생략가능)<br>등일 확인자료 사본 추가 |            |    |       |                  |

① 최종제출 클릭 후 ② 전달사항 등록한 뒤 ③ 최종제출

#### ※ 유의사항

- 기존에 신고 된 의료장비 내용을 수정하는 경우에는 서류 첨부를 생략할 수 있으나, 신규장비
   신고 시에는 관련 증빙자료를 '파일첨부' 하거나 'Fax 전송' 하여야 합니다.
- \* 제출서류: 구입증빙자료(전자세금계산서 or 매매계약서) 사본, 식약처 의료기기제조(수입) 품목 허가(신고)증 사본(식약처 정보조회 활용시 생략 가능)
- \* 구입한지 오래된 장비라 구입증빙자료가 없을 경우 장비 상세 사진, 라벨 사진 제출

# ④ 장비보유현황에서 해당 장비 우측의 ⑤ 변경신고 버튼 클릭

| 160                                                                                                    |                                                                         |                                                        |                                                                                                    |                                              |                                                                         |                            |             |        |             |                               |                                       |                                                      |                                                                          |                                                                                                    |
|----------------------------------------------------------------------------------------------------|-------------------------------------------------------------------------|--------------------------------------------------------|----------------------------------------------------------------------------------------------------|----------------------------------------------|-------------------------------------------------------------------------|----------------------------|-------------|--------|-------------|-------------------------------|---------------------------------------|------------------------------------------------------|--------------------------------------------------------------------------|----------------------------------------------------------------------------------------------------|
|                                                                                                    |                                                                         | 서비스안내 개(                                               | 설신고·변경 현황신고                                                                                                    | 변경                                           | 휴· <b>패</b> 업                                                           | 코로나관련신고                    | 관계기관정보등록    | 정보마당 🚦 | ] 마이페이지     |                               |                                       |                                                      |                                                                          |                                                                                                    |
| 현황신고·변경                                                                                                    | < 일반장비                                                                  | [ 현황신고                                                 |                                                                                                    |                                              |                                                                         |                            |             |        |             |                               |                                       |                                                      |                                                                          | X                                                                                                    |
| 일반현황                                                                                                    | 순 한장신                                                                   | 고변경 > 장비현황 > 일빈                                        | 장비 현황산고                                                                                                    |                                              |                                                                         |                            |             |        |             |                               |                                       |                                                      | ◎ 점검요*                                                                   | 8 🔒 288                                                                                                    |
| · 시설현황                                                                                                    | 의로장                                                                     | 101 11 <b>5</b> 19                                     |                                                                                                    |                                              |                                                                         |                            |             |        |             |                               |                                       |                                                      |                                                                          | 2 <b>- 1</b> 0455751                                                                                                    |
| 인력현황                                                                                                    | 1000000                                                                 |                                                        |                                                                                                    | 59.445.54                                    |                                                                         |                            |             |        |             |                               |                                       |                                                      |                                                                          |                                                                                                    |
| - 장비현황                                                                                                    | 장비대                                                                     | 분류 한방범위 관련 장비                                          | ∨ 대분류목적 -                                                                                                    | - 선택하세요                                      | · · · ·                                                                 | 품목분류 선태                    | 석하세요 ~~ 🗸 🗸 |        |             |                               |                                       |                                                      |                                                                          | Q হথ                                                                                                    |
| - 장비원황 산고목록                                                                                                    | <ol> <li>목록검실</li> </ol>                                                | 30] 되지 않는 경우 <b>새로고침</b>                               | [를 불러주세요.<br>- 바타지는 이번 카네이 바람 분류                                                                                                    | 1000                                         |                                                                         |                            |             |        |             |                               |                                       |                                                      |                                                                          |                                                                                                    |
| - 2019-20-10 (PEAL T                                                                                                    | 01633                                                                   | 148 X 4884 8444                                        | 는 예정되는 의료성이의 말을 될지                                                                                                    | Initia X.                                    |                                                                         |                            |             |        |             |                               |                                       |                                                      |                                                                          |                                                                                                    |
| 5224 5454                                                                                                    | 기 등록                                                                    | 된 장비정보 수정 및 보완요청                                       | 건 수정시 변경 불가한 항목(장태                                                                                                    | [민호, 글마작품                                    | (일자)은 쉬에 부 신                                                            | · 귀영북 하세야! 합니다.            |             |        |             |                               |                                       |                                                      |                                                                          |                                                                                                    |
| - 진방장치 원왕신고                                                                                                    | 기 등 때<br>(4) o 장비보                                                      | 한 강비정보 수정 및 보완요청<br>L유현황                               | 건 수정시 변경 불가한 함목(강)                                                                                                    | (민호) 삶아작용                                    | (일자)은 석태 후 신                                                            | ·금봉왕 하세야 합니다.              |             |        |             |                               |                                       | i                                                    | 역설저장                                                                     | @:5건                                                                                                    |
| - 진방장치 원왕신고<br>- 특수장비 원왕인덕 신고                                                                                                    | 기 등록<br>(4) 이 장비보<br>700000                                             | 된 경비정보 수정 및 보완도성<br>L유현황                               | 건 수정시 변경 불가한 황력(강)                                                                                                    | 1번호, 삶아작동                                    | (일자)은 석제 후 신                                                            | · 귀영북 하세야 입니다.             |             |        |             | 11.7 at 10                    |                                       |                                                      | 백별저장                                                                     | \$:52<br>^                                                                                                    |
| <ul> <li>전방장치 방법신고</li> <li>특수장비 원방인력 신고</li> <li>특수장비 인력 신고목록</li> </ul>                                                                                           | 기 등록<br>④ 이 장비보<br>장비번호                                                 | 된 경비정보 수정 및 보완오성<br>L유현황<br>품역분류명                      | 건 수정시 변경 불가한 합국(31<br>중국세분유명                                                                                                    | 1만오, 쉽여적용<br>일련번호                            | (일차)은 약에 두 신<br>L 급여적용일자                                                | 유동북 하셔야 없니다.<br>자산관리번호     | Rēse        |        | 바코드         | 발급여부                          |                                       | 제품명                                                  | শগ্রমণ্ড                                                                 | 송 : 5건<br>변경 신고                                                                                                    |
| - 전방장지 원왕신고<br>- 전방장지 원왕신고<br>- 특수장비 원왕인역 신고<br>- 특수장비 인역 신고목록<br>- 일반장비 원왕신고                                                                                       | 기 등록<br>④ 0 장비보<br>광비번호<br>F10400                                       | 8 갈바장보 수정 및 보환호형<br>유현황<br>중역분류명<br>학파기                | 건 수정시 변경 불가한 항목(주)<br>중목세분류명<br>없음                                                                                                    | 1만오, 삶아작동<br>일련변호<br>2                       | ( 급여적용일자<br>2019-12-18                                                  | 유용북 3401 입니다.<br>자산관리번호    | 1 State     |        | 바코드         | 발급여부                          | 혈압역파컵/                                | 제품명<br>나강치                                           | 역불저장<br>S<br>Non-Invas                                                   | 송 : 5 건<br>변경 신고<br>변경신고                                                                                                    |
| - 전망경지 전망전교<br>- 전망경지 원왕신고<br>- 특수장비 원왕신역 신고<br>- 특수장비 인역 신고목록<br>- 일반장비 원왕신고<br>- 바코드 제발급 신성                                                                       | 기 등 때<br>(4) 이 장비보<br>장비번호<br>F10400<br>F10800                          | 8 감비정보 수정 및 보환요성<br>유현황<br>품무분류명<br>역파기<br>수양명경경약기능급시기 | 건 수강시 변경 배가한 학대(관<br><b>중역세분류명</b>                                                                                                    | (한호, 삶아역동<br>알련변호<br>2<br>1                  | 2013-05-31                                                              | 가산관리번호                     | ŦŝŦĘ        |        | 바코드         | 발급여부<br>N<br>N                | 월입학파컵/<br>실박수계                        | 제품명                                                  | 역 별 제 영<br>SA-6000                                                       | <ul> <li>         ● : 5 건     </li> <li>         변경 신고     </li> <li>         변경신고     </li> <li>         변경신고     </li> </ul>                                                                                                    |
| - 전망장가 전망장과<br>- 진망장가 전망신고<br>- 특수장의 전약 신고류록<br>- 일반장의 천방신고<br>- 박고드 개방금 신성<br>- 바고드 개방금 건별하는 조회                                                                    | 기 등록<br>④                                                               | 유현황<br>유현황<br>                                         | 건 수장시 변경 배가한 함유(한<br>중위세분유명<br>성용<br>양동                                                                                                    | 방관 실어적용<br>알관변호<br>2<br>1<br>2               | 2019-12-18<br>2019-12-18<br>2019-12-18<br>2013-05-31<br>2017-12-21      | 대용된 회사이 합니다.<br>자산관리번호     | 255k        |        | 바코드         | 발급여부<br>N<br>N<br>N           | 혈입역파컵/<br>심박수계<br>심박수계                | 제품명                                                  | 역별재왕<br>(5)<br>Non-Invas<br>SA-6000<br>SA-6000                           | 총:5건       한경 선고       한경신고       한경신고       한경신고                                                                                                    |
| - 전망장지 현상상고<br>- 전망장지 현황신고<br>- 특수장의 현황신진 신고<br>- 특수장의 현황신진 신고<br>- 특수장의 현황신고<br>- 바코드 개발급 신성<br>- 바코드 개발급 간행 환호 지<br>- 의문자배 특하였고 조용                                | 기 등록<br>④ 장비보<br>장비번호<br>F10400<br>F10800<br>F10800                     | 유현황<br>유현황<br>                                         | 전 수강사 변경 배가한 방력(감)                                                                                                    | 변호, 실어적용<br>일련변호<br>2<br>1<br>2<br>3         | · 국어적용일자<br>2019-12-18<br>2013-05-31<br>2017-12-21<br>2018-09-28        | 지산관리번호                     | ₩₹35        |        | 바코드         | 발급여부<br>N<br>N<br>N<br>N      | 월입역파려/<br>심박수계<br>심박수계<br>심박수계        | <b>제종명</b><br>나장치                                    | 역 별 제 상<br>(5)<br>Non-Invas<br>SA-6000<br>SA-6000<br>SA-3000P            | <ul> <li>ま 5 건</li> <li>*</li> <li>*&lt;</li></ul> |
| - 전망장가 변한당고<br>- 진망장가 변환신고<br>- 특수강에 원한 인적 신고<br>- 특수강에 인적 신고목록<br>- 당만강매 원환신고<br>- 바코드 개발급 신성<br>- 바코드 개발급 신성<br>- 의료2개를 건택원환 조회<br>- 의료2에 통합성보 조회<br>- 신대         | 기 등록<br>④ 0 광비보<br>광비원호<br>F10000<br>F10000<br>F10000<br>(              | 는 강비경보 수정 및 보관으러<br>유현왕<br>                            | 건 수강시 전경 #가찬 한쪽(감)<br>2<br>2<br>2<br>3<br>3<br>8<br>4<br>2<br>8<br>2<br>8<br>2<br>8<br>2<br>8<br>2<br>8<br>2<br>8<br>2<br>8<br>2<br>8<br>2<br>8 | 변호 실어적용<br>일련번호<br>2<br>1<br>2<br>3<br>3     | 1 <b>근여적용일자</b><br>2019-12-18<br>2017-12-18<br>2017-12-21<br>2018-09-28 | 가운전리면 호<br>자산전리면 호         | ¥§ac        |        | 바코드         | 발급여부<br>N<br>N<br>N<br>N      | 월입역파컵/<br>실박수계<br>실박수계<br>실박수계        | <b>제품명</b><br>사장치                                    | হা প্রার্থনেউ<br>তি<br>Non-Invas<br>SA-5000<br>SA-5000<br>SA-3000P       | 응 : 5 건         변경 선고         변경신고         변경신고         변경신고         변경신고         변경신고         변경신고                                                                                                    |
| - 전망정시 현산으로<br>- 진망정시 현산신고<br>- 특수강력 현산신고<br>- 특수강력 현산신고<br>- 일반강력 현산신고<br>- 방코드 개발급 신성<br>- 바코드 개발급 신성<br>- 바코드 개발급 건변원왕 조회<br>- 의로간력 음성정보 조회<br>식대<br>지등계         | 기 등록                                                                    | 는 강비강보 수정 및 보환으상<br>유현왕<br>                            | 건 수강시 전경 배가한 방력(감)<br>전 유가 전경 배가한 방력(감)<br>218<br>218<br>218<br>218<br>218<br>218                                                               | 변호, 2048<br>일련변호<br>2<br>1<br>2<br>3<br>:::  | 1<br>2019-12-19<br>2019-12-19<br>2019-06-31<br>2017-12-21<br>2018-06-28 | 가산관리캡호<br>                 | ŦĞ¥S        |        | 바코드         | 발급여부<br>N<br>N<br>N<br>N      | 혈압역파립/<br>실박수계<br>실박수계<br>실박수계        | 제품명<br>사장치<br>규동목 전체 44                              | পশ্লমাই<br>Non-Inves<br>SA-5000<br>SA-5000<br>SA-3000P.                  | 응 : 5 건         변경 신고         반경신고         반경신고         반경신고         반경신고         반경신고         환경신고         환경신고         응 : 0 건                                                                                                    |
| - 전망장가 전망장과<br>- 전망장가 전망신고<br>- 특수장의 전막 신고유록<br>- 당만장의 선택신고<br>- 방고드 개발급 건택선방 조회<br>- 의료드개발급 건택선방 조회<br>- 의료드개발급 건택선방 조회<br>- 의료도에<br>- 의료자의 등합장보 조회<br>- 신대<br>자동제 | 2) 등록<br>④ 0 경비년<br>경비년호<br>F1000<br>F1000<br>F1000<br>C<br>0 신고대<br>순전 | R 관비값보 수정 및 보환문해<br>R 관련 환<br>                         | 건 수용시 변경 배가한 반복(주)                                                                                                    | 변호, 걸어석동<br>일련번호<br>2<br>1<br>2<br>3<br>···· | · 근여적용일자<br>2019-12-18<br>2013-05-31<br>2017-12-21<br>2018-08-28        | 자산관리법 호<br>지산관리법 호<br>중목41 | 포준코드<br>모류명 | 모얥행    | 바코드<br>표준코드 | 발급여부<br>N<br>N<br>N<br>N<br>X | 월입역파곱/<br>심박수계<br>심박수계<br>심박수계<br>산관리 | <b>제종명</b><br>나당치<br><b>규동북 전<u>번</u>식서<br/>제조번호</b> | 역설차양<br>(5)<br>Non-Invas<br>SA-5000<br>SA-5000<br>SA-3000P<br>역설차장<br>수정 | 응 : 5 건         변경 신고         변경신고         변경신고         반경신고         반경신고         반경신고         한경신고         한경신고         ************************************                                                                                                    |

## 현황신고·변경 / ② 장비현황 / ③ 일반장비 현황신고 클릭

| 보건의료자원통합신고포털 |                                                 |                       |                                                                                                    |                                                                |                                                                                                    |                                                                                                    |            |                                                                                                    | 로그아웃(59:32) |
|--------------|-------------------------------------------------|-----------------------|----------------------------------------------------------------------------------------------------|----------------------------------------------------------------|----------------------------------------------------------------------------------------------------|----------------------------------------------------------------------------------------------------|------------|----------------------------------------------------------------------------------------------------|-------------|
| 18           | 서비스안내                                           | 개설신고 변경 🕻             | 현용신고·변경                                                                                                    | 휴·페업                                                           | 관계기관정보등록                                                                                                    | 정보마당                                                                                                    | 57         | 마이페이지                                                                                                    |             |
|              | <mark>영영현황</mark><br>요양가관 주 (~ 공)<br>사업자연호 성구5% | 동개성자 변경신고<br>/업체 변경신고 | 시설현황<br>시설현황 신고<br>차용제 운영병상 신고<br>오일병용 일반입용을 위                                                                                                    | 인이상 별상 신고                                                      | 인덕현황<br>의료인핵 인용수 신고<br>대견의 신고안내<br>의록가서 신고<br>의로가서 신고<br>인택 신고<br>인국 신학간입상입라서<br>통위용소 취급인택 신<br>의료인택 건강보험지                                                                                                    | 고<br>신고<br>인고<br>태리 면제조회                                                                                                    |            | (2) 전비현관<br>장비현환 선고목록<br>전방장치 한테신고<br>전방장치 한테신고<br>특수장비 현환산고<br>특수장비 한테신고목록<br>(2) 관련장의 한테신고목록<br>태도도 제달을 건변하면 조치<br>비도도 제달을 건변하면 조치<br>비도도 제달을 것하 |             |
|              | 식대<br>입원문자의 신고<br>치료식 영양관리로                     | 42<br>42              | 사동계<br>일반변경 건호관리로 차<br>요한편경 건호관리로 차<br>요한편경 전환 입원로 차동위<br>이트로에 정근과 입원의<br>오르피스우가 가신해 전<br>호스피스우가 가신해 전<br>호스페스우가 가신해 전<br>호스페스우가 가신해 전<br>호스페스우가 가신해 전<br>우슬을 환자인전한다로<br>진용치료실 민원도 건<br>차동에 적용 결과조의 | 18년 신고<br>(신고)<br>(차원) 신고<br>(차원) 신고<br>신고<br>차원에 신고<br>(<br>) | 부수운영형상<br>태우운영 가장한부<br>목수영 가장한부<br>상품용비행 가지<br>가지 10 신위 표가가<br>경제 20 시에서 표가가<br>경제 20 시에서 표가가<br>경제 20 시에서 표가가<br>20 시에서 표가가<br>20 | 조위<br>(<br>고희)<br>현황 조위<br>지정한환 조의<br>지정한환 조의<br>정보조위<br>상징 보조의<br>비핵지시설 신고<br>(신고<br>지원 신고<br>(신고<br>지원 신고)<br>(신고<br>(신고)<br>(신고)<br>(신고)<br>(신고)<br>(신고)<br>(신고)<br>(신 | <u>4</u> 2 | 난영사송 의로기관 평가<br>기관조사표 작정<br>난입사요가쪽지 조화<br>난입마당                                                                                                    |             |

# 3. 장비 등록 정보 변경 신고 방법

⑧ 최종제출 클릭 후 ⑨ 전달사항 등록한 뒤 ⑩ 최종제출

|                                                                        | 서비스안내                                                             | 개설신고·변경                                                 |                                         | 고·번경                              | 휴·페업          | 관계기관정보등록 | 정보마당    | 동계 | 마이페이지 |        |             |                        |
|------------------------------------------------------------------------|-------------------------------------------------------------------|---------------------------------------------------------|-----------------------------------------|-----------------------------------|---------------|----------|---------|----|-------|--------|-------------|------------------------|
| 일반장비 원왕신고                                                              | 1                                                                 |                                                         |                                         |                                   |               |          |         |    |       |        |             | S                      |
| ★ 현황신고변경 >                                                             | 장비현황 > 일반장비<br>회중제용                                               | 현황신고                                                    |                                         |                                   |               |          |         |    |       |        | <b>o</b> 88 | 결요청 <mark>()</mark> 도움 |
| c 전달사항 등록                                                              |                                                                   |                                                         |                                         |                                   |               |          |         |    |       |        |             |                        |
| 우편발송여부                                                                 | - 목소 우명                                                           | - 방문                                                    | 파일철부                                    |                                   |               |          |         |    |       |        |             |                        |
|                                                                        | <ol> <li>· 성부서류를 스킨히</li> </ol>                                   | 여 따달 형식으로 졸립                                            | uck.                                    |                                   |               |          |         |    |       | + 파일추가 | ×삭제         | <u>는</u> 다운로 5         |
|                                                                        |                                                                   |                                                         |                                         |                                   |               | 파일       | 3       |    |       | 파일     | 88          |                        |
| 파일첨부                                                                   |                                                                   |                                                         |                                         |                                   |               |          |         |    |       |        |             |                        |
|                                                                        |                                                                   |                                                         |                                         |                                   |               |          |         |    |       |        |             |                        |
|                                                                        | ③ 파일업로드가 모두                                                       | 공난 후에 전달사람률                                             | 작설하네요.                                  |                                   |               |          |         |    |       |        |             |                        |
| 전달사항                                                                   |                                                                   |                                                         |                                         |                                   |               |          |         |    |       |        |             |                        |
| o 작성자 정보등                                                              | 목                                                                 |                                                         |                                         |                                   |               |          |         |    |       |        |             |                        |
| •신고차                                                                   | *                                                                 |                                                         | • 전화번호                                  | < 전력 ·                            | <b>v</b> -    | - 체리결과 S | dS 수신며루 |    |       |        |             |                        |
| e-mail                                                                 |                                                                   | 0                                                       |                                         | 전력                                | ×             |          |         |    |       |        |             |                        |
|                                                                        |                                                                   |                                                         |                                         |                                   |               |          |         |    |       |        | 10          | <b>8</b> 48 9          |
| o 구비서류안내                                                               |                                                                   |                                                         |                                         |                                   |               |          |         |    |       |        |             |                        |
| <ul> <li>④ 구입증빙자르(4</li> <li>④ 식약처 의료기7</li> <li>④ 특수의르장비(4</li> </ul> | 네금계산서 또는 계약서<br>[I페조(수입) 동목하가(<br>MRL CT, 유방활명용장<br>MR자회는 지다유방 LK | 등) 사본<br>신고)증 사본(식약처 정<br>치)는 특수의료장비등록<br>1 발생강치성치 및 사용 | 성보조회 활용시 성<br>복필증, 영상 통필<br>8 신고필증 사본 4 | (력가능)<br>검사필증 사본 추기<br>)가(보건기관 신고 | +<br>내역 조회 활용 | 시 생략가능)  |         |    |       |        |             |                        |

⑥ 의료장비 정보에서 해당 내역 수정 후 ⑦ 임시저장

|                        |          | 알반장비등록/수성                                                                              | 8-일만의료상                                       | 비상보                                               |                     |                       |                |                         |                   | ×        | CARGON C |      |
|------------------------|----------|----------------------------------------------------------------------------------------|-----------------------------------------------|---------------------------------------------------|---------------------|-----------------------|----------------|-------------------------|-------------------|----------|----------|------|
| 현황신고                   | 6        | 품목분류                                                                                   | 백파기                                           |                                                   |                     | ✓ 품목세분                | 없음             |                         | ~                 | <u>^</u> |          |      |
| 1.변경 > 장비현황 > 일반       | 장비 현황신고  | O 의료장비 -                                                                               | 정보                                            |                                                   |                     |                       |                |                         |                   |          |          |      |
| 현황 최종제출                |          | 바코드                                                                                    | (01)0<br>④ 바코드 부석                             | 박장비는 바코드                                          | (11)<br>를 입력하여      | (2)<br>등록 비는          | )<br>I드 중복세크   | 바코드발급여부                 | ⊖Y ⊛N             |          |          |      |
| 류 한방행위 관련 장비           | ~        |                                                                                        | 식약처 정보                                        | ·조희 🕕 버튼                                          | 을 눌러 식의             | 부처정보 자동 연             | 계등록            |                         |                   |          |          |      |
| 이 되지 않는 경우 <u>새로고침</u> | 을 눌러주세 9 | 식약처<br>허가사항                                                                            | 모델명                                           | Non-Invasiv                                       | ve Vascular         | Screeni * 허7          | (신고)번호         | 수허10-890호               |                   |          |          |      |
| 수정 및 사용증지 등록시에는        | 해당되는 의   |                                                                                        | 제품명                                           | 혈압맥파검                                             | 나장치                 |                       |                |                         |                   |          |          |      |
| 장비정보 수정 및 보완요청         | 건 수정시 변  |                                                                                        | 제조년월                                          | 2019-09                                           |                     | 제조번호                  | 07000795A      |                         |                   |          |          |      |
| 유현황                    | 1        | 제조사항                                                                                   | ③ 장비의 제<br>제조번호                               | 조정보 확인, 제<br>가 확인이 안되                             | 조년왕은 67<br>는 경우 기기( | 다리로 입력, 확인<br>업체에 확인  | 이 안되는 경우       | 0000-00으로 입력,           |                   |          |          |      |
| 품목분류명                  |          |                                                                                        | 제조회사                                          | OMRON                                             |                     |                       |                |                         |                   |          | 바코드      | 발급여부 |
| 백파기                    | 없음       |                                                                                        | + 도입형태                                        | 구입                                                | ~                   | * 구입일자                | 2019-12-18     | Ē                       |                   |          |          | N    |
| 수양명경경락기능검사기            | 없음       | 구입                                                                                     |                                               |                                                   |                     |                       | 33, 50         | 10,000 원                |                   | -        |          | N    |
| 수양명경경락기능검사기            | 없음       | 세무사항                                                                                   | +신구구분                                         | 신장비                                               | ~                   | 구입금액                  |                |                         |                   |          |          | N    |
| 수양명경경락기능검사기            | 없음       |                                                                                        |                                               |                                                   |                     |                       | ① 구입금액을        | 알 수 없는 경우 '0'           | 으로 입력             |          |          | N    |
|                        |          | 기타                                                                                     | •설치장소                                         | 기타 ~                                              |                     | 급여<br>"적용일자           | 2019-12-18     | 이 장비별 급여?               | 적용일자 산출기준         |          |          |      |
| 상목록                    |          | 자산관리                                                                                   | 관리번호                                          |                                                   |                     |                       | ① 병원에서<br>입력하는 | 자체적으로 관리히<br>란으로 선택입력 / | 가는 자산관리번호를<br>사항임 |          |          |      |
| 구분 구분상세                | 장비번호     | <ul> <li>① 도입형태는 -</li> <li>① 구입금액은 -</li> <li>① 새 제품인 경태</li> <li>○ 의료장비 /</li> </ul> | "입, 임차(리스<br>"입인 경우만 입<br>루 신장비, 다른<br>사용중지 정 | ), 기종 중 선택<br>입력, 입차(리스)<br>! 곳에서 사용하<br><b>보</b> | ,기종,구입금<br>였던 장비는   | 음액을 알 수 없는<br>중고장비 선택 | 오래된 장비는 '      | 10"으로 입력                |                   |          | 표준코드     | 자    |
|                        |          | 사용중지구분                                                                                 |                                               | ~                                                 |                     | 사용중지일지                |                | 1                       |                   | -        |          |      |

3-1. 제조연월, 제조번호 등 장비 정보 변경 신고

| 서비스안내 개설                       | 설신고·번경 g | 일반장비등록/수                                                                        | 정-일반의료징                                                                             | 비정보                                                 |                       |                            |                           |                   | ×   | 마이페이지 |      |
|--------------------------------|----------|---------------------------------------------------------------------------------|-------------------------------------------------------------------------------------|-----------------------------------------------------|-----------------------|----------------------------|---------------------------|-------------------|-----|-------|------|
| 현왕신고                           |          | 품목분류                                                                            | 백파기                                                                                 |                                                     | ~ 품목세분                | <b>#</b> 228               |                           | Ý                 |     |       |      |
| 7.배견 > 꼬비혜화 > 입바               | 장비 혀화시고  | o 의료장비                                                                          | 정보                                                                                  |                                                     |                       |                            |                           |                   |     |       |      |
| 현황 최종제출                        |          | 바코드                                                                             | (01)0<br>① 바코드 부성                                                                   | (11)<br>(장비는 바코드를 입력하여                              | ()<br>1 <b>54</b> ()  | 21)<br>코드 중복제 코            | 바코드발급여부                   | ⊙ Y . ⊛ N         |     |       |      |
| 문류 한방행위 관련 장비 🗸 🗸              |          | 식약처<br>허가사함                                                                     | 식약처 정보조회 ① 버튼을 눌러 식약처정보 자동 연계등록                                                     |                                                     |                       |                            |                           |                   |     |       |      |
| 이 되지 않는 경우 <b>새로고침</b> 좀 높러주세요 |          |                                                                                 | 모델명                                                                                 | Non-Invasive Vascular Screeni · 허가(신고)번호 수허10-890호  |                       |                            |                           |                   |     |       |      |
| 수정 및 사용증지 등록시에는                | = 해당되는 의 |                                                                                 | 제품명                                                                                 | 혈압맥파검사장치                                            |                       |                            |                           |                   |     |       |      |
| 장비정보 수정 및 보완요청                 | 건 수정시 변  |                                                                                 | 제조년월                                                                                | 2019-09                                             | 제조번호                  | 07000795A                  |                           |                   |     |       |      |
| 유현황                            |          | 제조사항                                                                            | ⑦ 장비의 제조정보 확인, 제조년불은 6자리로 입력, 확인이 안되는 경우 0000-00으로 입력,<br>제조번호가 확인이 안되는 경우 기기업체에 확인 |                                                     |                       |                            |                           |                   |     |       | T    |
| 품목분류명                          |          |                                                                                 | 제조회사                                                                                | OMBON                                               |                       |                            |                           |                   | ī   | 바코드   | 발급여부 |
| 먹파기                            | 없음       |                                                                                 | +도입형태                                                                               | 구입 ~                                                | - 구입일자                | 2019-12-18                 | <b></b>                   |                   | - 1 |       | N    |
| 수양명경경락기능검사기                    | 없음       | 구입                                                                              |                                                                                     |                                                     |                       | 33,500,000 원               |                           | -                 |     | N     |      |
| 수양명경경락기능검사기                    | 없음       | 세부사항                                                                            | +신구구분                                                                               | 신장비 🗸                                               | 구입금액                  | ① 구입금액을 알 수 없는 경우 '0'으로 입력 |                           |                   |     |       | N    |
| 수양명경경락기능검사기                    | 없음       |                                                                                 |                                                                                     |                                                     |                       |                            |                           |                   |     |       | N    |
|                                |          | 기타                                                                              | *설치장소                                                                               | 기타 🗸                                                | - 급여<br>*적용일자         | 2019-12-18                 | 🗂 장비별 급여                  | 적용일자 산출기준         |     |       |      |
| 사모로                            |          | 자산관리                                                                            | 관리번호                                                                                |                                                     |                       | ① 병원에서<br>입력하는             | · 자체적으로 관리히<br>· 란으로 선택입력 | 가는 자산관리번호를<br>사항임 |     |       |      |
| ㅎ ㄱ ㄱ<br>구분 구분상세               | 장비번호     | <ul> <li>① 도입형태는</li> <li>① 구입금액은</li> <li>① 새 제품인 경</li> <li>○ 의료장비</li> </ul> | 구입, 임차(리스<br>구입인 경우만 입<br>우 신장비, 다른<br>사용중지 정                                       | , 기종 중 선택<br>력, 입차(리스),기종,구입;<br>곳에서 사용하였던 장비는<br>모 | 금액을 알 수 없는<br>중고장비 선택 | 는 오래된 장비는                  | -0 <sup>-</sup> 으로 입력     |                   |     | 표준코드  | 자    |
|                                | T        | 사용중지구한                                                                          | 패기<br>양도<br>이전<br>폐업<br>사용중지<br>기타                                                  | 8                                                   | 사용종지일                 | 자                          | 9 2                       | 시저장 닫기            | ]   |       |      |

3-2. 미보유 장비 사용중지·폐기·양도 신고

⑥ 의료장비 사용중지 정보에서 ⑦ 사용중지구분 선택, ⑧ 사용중지일자 입력한 뒤
⑨ 임시저장

|                                                                                                    | 서비스안내                                                                                              | 개설신고·변경                                                                                           | <u>현황신고·번경</u>                                                                           | 유-메입                                    | 관계기관정보등록                   | 정보마당    | 571 | 마이페이지 |                            |
|----------------------------------------------------------------------------------------------------|----------------------------------------------------------------------------------------------------|---------------------------------------------------------------------------------------------------|------------------------------------------------------------------------------------------|-----------------------------------------|----------------------------|---------|-----|-------|----------------------------|
| 일반장비 현황신고                                                                                                    | 2                                                                                                  |                                                                                                   |                                                                                          |                                         |                            |         |     |       | 2                          |
| ♠ 현황신고 변경 ><br>10<br>의로장비현황                                                                                                    | 장비현황 > 일반장비<br>최종제율                                                                                | 1 현황신고                                                                                            |                                                                                          |                                         |                            |         |     |       | 🔶 정급모상 <mark>()</mark> 도움i |
| c 전달사항 등록                                                                                                    |                                                                                                    |                                                                                                   |                                                                                          |                                         |                            |         |     |       |                            |
| 우편발송여부                                                                                                    | 이 평소 🗌 우린                                                                                          | □방문 □파일                                                                                           | 2첨뿌                                                                                      |                                         |                            |         |     |       |                            |
|                                                                                                    | <ol> <li>함부서류를 스챤하</li> </ol>                                                                      | 여 파일 형식으로 풀립니다                                                                                    | ж.)                                                                                      |                                         |                            |         |     |       | + 파일추가 × 삭제 🛃 다운로드         |
|                                                                                                    |                                                                                                    |                                                                                                   |                                                                                          |                                         | 파일                         | 명       |     |       | 파일용량                       |
|                                                                                                    | () 파일연루드가 모두                                                                                       | 공난 후배 전달사람을 각                                                                                     | 258144 gr.                                                                               |                                         |                            |         |     |       |                            |
| 전달사항                                                                                                    |                                                                                                    |                                                                                                   |                                                                                          |                                         |                            |         |     |       |                            |
| o 작성자 정보등                                                                                                    | ę.                                                                                                 |                                                                                                   |                                                                                          |                                         |                            |         |     |       |                            |
| - 신교자                                                                                                    | *                                                                                                  | - 23                                                                                              | (화번호 🖌 신                                                                                 | 4 v +                                   | - 체리결과 S                   | MS 수신여부 |     |       |                            |
| e-mail                                                                                                    |                                                                                                    | e                                                                                                 | 전력                                                                                       | ~                                       |                            |         |     |       |                            |
| o 구비서류만내                                                                                                    |                                                                                                    |                                                                                                   |                                                                                          |                                         |                            |         |     |       | (1) <u>4814</u> 44         |
| <ul> <li>① 구입증방자료(H</li> <li>① 식약처 의료기기</li> <li>① 특수의료경기(M)</li> <li>① 진단용방사선발</li> <li>① 취자력인전법에</li> <li>① 양상처장 및 전 4</li> </ul> | I금계산서 또는 계약서<br>제조(수입) 통목하가(;<br>IRL CT, 유방촬영용장)<br>양장치는 진단용방사선<br>의한 장비는 방사성동<br>6시스템(Full PACS)인 | 등) 사본<br>신고)종 사본(식약처 정보)<br>치)는 특수의료장비등록율<br>1 발생강치설치 및 사용 신<br>위원소 등에 대한 사설검A<br>2 경우에는 영상저장 및 전 | 조회 활동시 성력가능)<br>중, 영상 통질검사율증 사<br>고월증 사본 추가(변건기)<br>F 및 결과 통보(문서)사본<br>송시스템(Full PACS)장비 | 본 추가<br>5 신고내역 조회 홈<br>추가<br>현황표 및 정상가! | 1월시 생택가능)<br>등일 확인자료 사본 추가 |         |     |       |                            |

# 10 최종제출 클릭 후 11 전달사항 등록한 뒤 12 최종제출